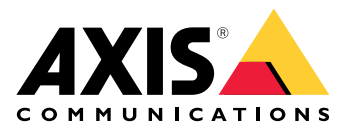

# AXIS Body Worn Manager Pro

사용자 설명서

# 서론

AXIS Body Worn Manager Pro를 사용하면 여러 신체 착용 시스템(1)용 시스템 컨트롤러와 카메라 프 로파일을 중앙에서 관리할 수 있습니다. 모든 카메라 사용자 관리가 이루어지는 Active Directory(2) 에 연결됩니다. AXIS Body Worn Manager Pro는 Active Directory에 정의된 다양한 카메라 사용자 그 룹을 각 신체 착용 시스템과 정기적으로 동기화합니다.

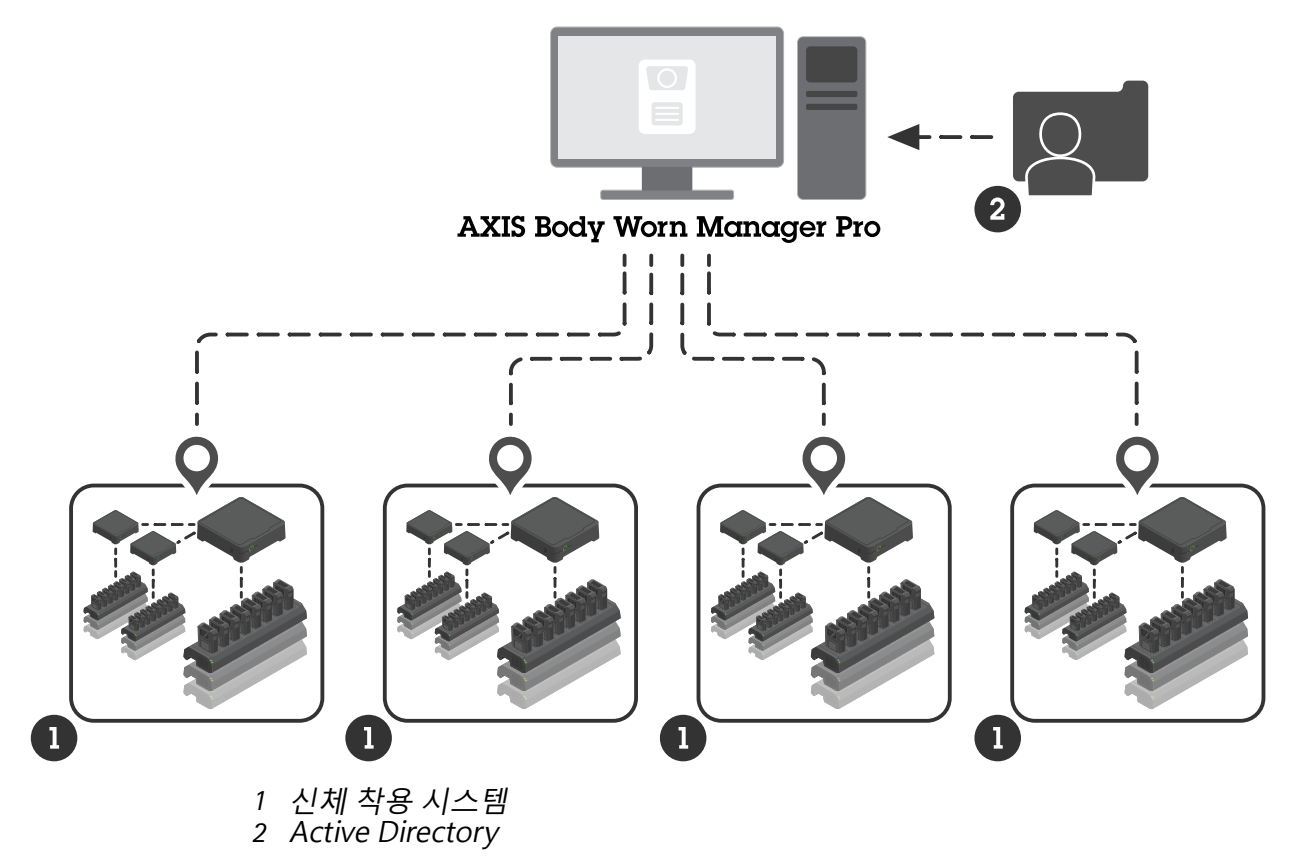

모든 신체 착용 시스템은 동일한 콘텐츠 대상에 연결해야 합니다.

# 시작하기 전

## Windows® 구성

Microsoft<sup>®</sup> Windows를 실행하는 컴퓨터에 AXIS Body Worn Manager Pro를 설치합니다. 컴퓨터는 AD(Active Directory) 서버에 액세스할 수 있는 도메인의 일부여야 합니다. 서비스는 시작 시 Windows API를 사용하여 AD 서버를 검색하고 TLS를 통해 서버에 LDAP 연결을 수립합니다. 이는 어 떠한 인증서도 필요하지 않습니다.

AXIS Body Worn Manager Pro가 LocalSystem 권한이 있는 서비스로 실행되도록 허용해야 합니다.

## 네트워크 구성

AXIS Body Worn Manager Pro는 두 개의 포트가 열려 있어야 합니다.

| 기본 포트 번호 | 프로토콜  | 인바운드/<br>아웃바운드 | 사용       | 설명                                                                                                    |
|----------|-------|----------------|----------|----------------------------------------------------------------------------------------------------|
| 10443    | HTTPS | 인바운드           | 웹 브라우저   | 웹 인터페이스 포<br>트.                                                                                                    |
|          |       |                |          | 서비스를 처음 시<br>작하면 자체 서명<br>인증서와 개인키<br>가 생성되어 C:<br>\ProgramData<br>\AXIS<br>Communicatio-<br>ns\AXIS Body<br>Worn Manager<br>Pro\certs에 저<br>장됩니다.                                                       |
| 8643     | TLS   | 인바운드           | 시스템 컨트롤러 | 시스템 컨트롤러<br>포트.                                                                                                    |
|          |       |                |          | AXIS Body Worn<br>Manager Pro에 신<br>체 착용 시스템을<br>추가하면 시스템<br>컨트롤러가 서비<br>스에 인증서 서명<br>요청을 보내면 서<br>비스가 서명된 인<br>증서를 반환합니<br>다. 이 프로세스는<br>진행 중인 중간자<br>공격을 배제할 수<br>있도록 사람의 도<br>움을 받는 지문 인<br>증을 요구합니다. |

기본 포트를 변경하려면 다음을 수행합니다.

- 1. Windows® 작업 표시줄에서 시스템 트레이 화살표를 클릭합니다.
- 2. AXIS Body Worn Manager Pro 아이콘을 클릭합니다.
- 3. Settings(설정)를 클릭합니다.
- 4. 고급을 클릭합니다.

## Active Directory 구성

각 신체 착용 시스템마다 카메라 사용자를 포함하는 고유한 Active Directory 그룹이 있어야 합니다. 비디오 매니지먼트 소프트웨어 또는 증거 관리 소프트웨어의 라이센스 비용을 최소화하려면 모든 시 스템에 자체 그룹이 있어야 하며, 카메라 사용자가 두 개 이상의 시스템에 소속되지 않아야 합니다.

AXIS Body Worn Manager Pro는 Active Directory 구조에서 특별한 명명 규칙이나 위치가 필요하지 않습니다.

#### 중요 사항

AXIS Body Worn Manager Pro는 ADFS, OpenID Connect, Entra ID 또는 기타 신원 관리 솔루션을 지원하지 않습니다.

#### Active Directory 사용

AXIS Body Worn Manager Pro는 다음과 같은 Active Directory 속성을 정기적으로 가져옵니다.

- 그룹
  - objectGUID
  - 이름
  - sAMAccountName
- 사용자
  - object GUID
  - userPrincipalName
  - displayName
  - 메일(클라우드 기반 증거 관리 소프트웨어에 유용)
  - userAccountControl
  - 만료
  - RFID 속성(선택 사항, 설정 시 정의됨)

#### 저장된 데이터

비고

Axis는 어떠한 개인 데이터도 저장하지 않습니다.

이 표는 어떤 데이터가 어디에 저장되는지에 대한 개요를 제공합니다.

| 데이터                             | Active Directory | AXIS Body Worn<br>Manager Pro | AXIS Body Worn<br>Manager |
|---------------------------------|------------------|-------------------------------|---------------------------|
| 카메라 사용자의 이름                     | Х                | Х                             | Х                         |
| 카메라 사용자의 이메<br>일 주소             | Х                | Х                             | Х                         |
| 프로파일 설정                         | -                | X                             | Х                         |
| 할당된 프로파일                        | -                | X                             | Х                         |
| 자동 할당 RFID 태그                   | (별매품)            | X                             | Х                         |
| AXIS Body Worn<br>Assistant 페어링 | -                | -                             | Х                         |
| 홀스터 페어링                         | -                | -                             | Х                         |

| 개인 Wi-Fi 정보               | - | - | Х |
|---------------------------|---|---|---|
| Active Directory 그룹<br>이름 | Х | Х | _ |

## 시작하기

AXIS Body Worn Manager Pro를 시작하기 위해, 우선 관리자가 로그인하는 방법을 설정합니다.

- 1. Windows®의 시스템 트레이에서 또는 바탕화면의 아이콘을 두 번 클릭하여 AXIS Body Worn Manager Pro의 설정을 엽니다.
- 2. Settings(설정) > Login(로그인)에서 옵션 중 하나 또는 둘 다를 선택합니다.
  - Active Directory 로그인하기 위한 관리자의 AD 계정을 사용합니다.
  - Admin account(관리자 계정) 로그인을 위한 로컬 admin 계정을 생성합니다.
- 3. Active Directory를 선택한 경우, 관리자의 Active Directory 그룹을 입력합니다.
- 4. Admin account(관리자 계정)를 선택한 경우, 계정의 패스워드를 새로 만듭니다.
- 5. **적용**을 클릭합니다.
- 6. **Open AXIS Body Worn Manager Pro**를 엽니다.

# 신체 착용 시스템 추가

AXIS Body Worn Manager Pro에 신체 착용 시스템을 추가하려면 다음을 수행합니다.

- 1. AXIS Body Worn Manager Pro에서 : > About(정보)를 클릭합니다.
- 2. 지문을 복사합니다.
- 3. 추가할 시스템의 AXIS Body Worn Manager에서 Add-on services(추가 서비스) AXIS Body Worn Manager Pro로 이동합니다.

#### 비고

수동으로 지문을 비교하면 중간자 공격을 방지하는 데 도움이 됩니다.

- [AXIS Body Worn Manager Pro를 실행하는 PC의 호스트 이름 또는 IP 주소]:[TLS 포트] 및 복 사한 지문을 입력하고 Connect(연결)를 클릭합니다. TLS 포트에 대한 자세한 내용은 항목을 참조하십시오.
- 5. AXIS Body Worn Manager Pro에서 🖙으로 이동하여 New(새로 만들기) (1)를 클릭합니다.
- 6. 시스템을 연결할 Active Directory 그룹의 이름을 입력합니다.
- 7. Verify(확인)를 클릭합니다.
- 8. **추가**를 클릭합니다.
- 정보를 읽고 I have read and understand the consequences(결과를 읽고 이해했습니다)를 선택한 후 Add(추가)를 클릭합니다.

이제 신체 착용 시스템이 시스템 목록에 표시됩니다. 시스템 이름을 클릭하여 자세한 시스템 정보, 규 정 준수 상태를 확인하고 Active Directory 그룹을 업데이트할 수 있습니다.

## 신체 착용 시스템 제거

#### 중요 사항

AXIS Body Worn Manager Pro에서 신체 착용 시스템을 제거한 후에는 해당 시스템을 공장 출하 시 기본 설정으로 재설정해야 합니다. 지침은 *시스템 재설정*을 참조하십시오.

AXIS Body Worn Manager Pro에서 신체 착용 시스템을 제거하려면 다음을 수행합니다.

- 1. 🔎으로 이동합니다.
- 2. 제거하려는 시스템에서 🚦 을 클릭합니다.
- 3. **Remove(제거)**를 선택합니다.

## 인증서

인증서는 HTTPS를 사용하여 암호화된 웹 브라우징을 활성화합니다. 원하는 경우 기본 인증서를 본인 이 직접 서명한 것이나 조직이 발급한 것으로 교체할 수 있습니다. 개인 키는 PKCS #1 형식이어야 하 며 암호화하거나 패스워드로 보호할 수 없습니다.

기본 인증서를 교체하는 방법:

- 1. For the server certificate (서버 인증서)로 이동합니다.
- 2. Replace(교체)를 클릭합니다.
- 3. 인증서와 키를 업로드합니다.
- 4. 설치를 클릭합니다.
- 5. 웹브라우저를 재시작합니다.

## 라이센스

AXIS Body Worn Manager Pro에 라이센스를 부여하려면 시스템 파일을 내보내고 AXIS License Manager에 업로드하여 라이센스 파일을 생성한 다음 해당 파일을 가져와야 합니다.

- 1. AXIS Body Worn Manager Pro에서 🍄 > License(라이센스)로 이동합니다.
- 2. Add licenses(라이센스 추가)를 클릭하여 지침을 펼칩니다.
- 3. Export(내보내기)를 클릭하고 시스템 파일을 PC에 저장합니다.
- 4. AXIS License Manager에 로그인합니다.
- AXIS License Manager에서 시스템 파일을 업로드합니다. 지침은 My Systems 사용자 설명서 에서 오프라인 시스템 라이센스를 참조하십시오.
- 6. 구독을 시작하려면 *구독 시작*을 참조하십시오.
- 7. 라이센스 구매는 라이센스 구매를 참조하십시오.
- 8. 라이센스 키를 교환하려면 라이센스 키 등록을 참조하십시오.
- 9. Systems setup(시스템 설정)으로 이동하여 시스템 이름을 클릭합니다.
- 10. Download license file(라이센스 파일 다운로드)을 클릭합니다.
- 11. AXIS Body Worn Manager Pro에서 Import(가져오기)를 클릭합니다.
- 12. 라이센스 파일(파일 확장자: .alf)을 찾아 업로드합니다.

## 일상 사용

#### 서비스에 액세스

서비스에 액세스하려면 다음을 수행합니다.

- 1. 웹 브라우저를 열고 https://[AXIS Body Worn Manager Pro를 실행하는 PC의 호스트 이름 또 는 IP 주소]:[HTTPS 포트]를 입력합니다.
- 로그인 옵션을 선택하고 사용자 이름 및 패스워드로 로그인합니다. Admin account(관리자 계정) 옵션의 사용자 이름은 admin입니다.

HTTPS 포트에 대한 자세한 내용은 항목을 참조하십시오.

#### 카메라 프로파일 관리

카메라 프로파일 페이지에서 최대 5개의 서로 다른 카메라 프로파일을 구성할 수 있습니다. AXIS Body Worn Manager Pro는 프로파일을 연결된 신체 착용 시스템에 정기적으로 푸시합니다.

비고

시스템별 매개변수(예: AXIS Body Worn Live용으로 선택한 무선 네트워크)는 여전히 각 신체 착용 시스템에서 개별적으로 처리됩니다.

#### 카메라 프로파일 편집

- 1. ◆ 으로 이동하고 드롭다운 메뉴에서 미리 구성된 카메라 프로파일 중 하나를 선택합니다.
- 2. \_\_\_\_\_을 클릭하여 선택한 카메라 프로파일을 업데이트합니다.
- 3. 카메라 프로파일의 이름을 업데이트합니다.
- 4. 카메라 프로파일에 대한 설명을 입력합니다.
- 5. 카메라 할당에 이용할 수 있는 카메라 모델을 선택합니다.
- 6. 완료를 클릭합니다.
- 카메라 프로파일 설정을 편집하려면 목록에서 장치를 확장합니다. 다양한 설정에 대한 자세한 내용은 카메라 프로파일 설정을 참조하십시오.

#### 사용자 관리

사용자 관리는 Active Directory를 통해 처리됩니다. 카메라 사용자가 Active Directory 그룹에 추가되 면 연결된 신체 착용 시스템에 자동으로 추가됩니다. AXIS Body Worn Manager Pro에서는 카메라 프 로파일과 RFID 태그(자동 할당 카메라 할당 기능이 있는 시스템의 경우)를 사용자에게 할당합니다.

카메라 프로파일 및 카메라에 사용자를 할당하는 다양한 방법에 대한 자세한 내용은 Axis 신체 착용 솔루션 사용자 설명서에서 확인할 수 있습니다.

#### 사용자에게 카메라 프로파일 할당

- 1. ●으로 이동합니다.
- 2. 카메라 프로파일을 할당할 사용자를 선택합니다.
- 3. Assign camera profile(카메라 프로파일 할당)을 클릭하고 프로파일을 선택합니다.
- 4. 할당을 클릭합니다.

AXIS Body Worn Manager에서 프로파일이 업데이트될 때까지 약 30초가 소요됩니다.

# 자동 할당 카메라 할당 설정

- 1. 시스템 컨트롤러에 RFID 리더를 연결합니다. 리더의 LED가 녹색으로 켜질 때까지 기다리되 소 요 시간은 약 15초입니다. 이제 리더에 올바른 장치 소프트웨어가 있으며 사용할 준비가 되었 습니다.
- 2. 시스템 컨트롤러에서 RFID 리더를 분리합니다.
- 3. AXIS Body Worn Manager Pro에 액세스하는 데 사용하는 컴퓨터에 RFID 리더를 연결합니다.

#### 비고

원격 데스크톱 솔루션을 통한 설정은 지원되지 않습니다. RFID 리더는 AXIS Body Worn Manager Pro에 액세스하는 데 사용하는 컴퓨터에 직접 연결해야 합니다.

- 4. AXIS Body Worn Manager Pro에서 ●으로 이동합니다.
- 5. 자동 할당 태그를 페어링하고자 하는 사용자를 선택합니다.
- 6. 📩을 클릭합니다.
- 자동 할당 태그를 등록하려면 RFID 리더에 태그를 탭합니다. 사용자 인터페이스의 모든 점이 노란색으로 바뀔 때까지 계속 누릅니다.
- 8. **완료**를 클릭합니다.

AXIS Body Worn Manager에서 페어링을 이용할 수 있을 때까지 약 30초가 소요됩니다. 그 후에 카메 라 사용자는 태그를 사용하여 신체 착용 카메라를 자동 할당할 수 있습니다.

자동 할당 카메라 할당에 대한 자세한 내용은 Axis 신체 착용 솔루션 사용자 설명서를 참조하십시오.

## Active Directory와 동기화

AXIS Body Worn Manager Pro는 10분마다 Active Directory와 자동으로 동기화됩니다. 수동으로 동 기화하는 방법:

- 1. 🍄 > Active Directory로 이동합니다.
- 2. **Synchronize(동기화)**를 클릭합니다.

#### 사용자 내보내기

AXIS Body Worn Manager Pro의 **Users(사용자)** 탭에서 이용할 수 있는 카메라 사용자 데이터를 CSV 파일로 내보낼 수 있습니다.

카메라 사용자 데이터를 내보내려면 다음을 수행합니다.

- Users(사용자) 기동합니다.
- 상황에 맞는 메뉴 를 엽니다.
- Export users(사용자 내보내기)를 클릭합니다.

## 장치 소프트웨어 관리

AXIS Body Worn Manager Pro에 번들로 제공되는 장치 소프트웨어 버전이 연결된 신체 착용 시스템 의 버전보다 최신 버전인 경우, AXIS Body Worn Manager Pro에서 이러한 버전을 업그레이드할 수 있습니다.

#### 중요 사항

AXIS Body Worn Manager Pro는 활성 AXIS OS 트랙만 지원합니다. 자세한 내용은 *AXIS OS 수명 주기*를 참조하십시오.

## 장치 소프트웨어 업그레이드

- 1. 🝙으로 이동합니다.
- 2. Device software(장치 소프트웨어) 열에서 <sup>®</sup>을 사용하여 신체 착용 시스템을 선택합니다.
- 3. Upgrade systems(시스템 업그레이드)를 클릭합니다.
- 4. **Upgrade(업그레이드)**를 클릭합니다.

비고

업그레이드 프로세스 중 시스템 컨트롤러가 재시작되고 잠시 동안 시스템을 사용할 수 없게 됩니 다.

 시스템이 업그레이드되면 <sup>③</sup>이 Device software(장치 소프트웨어) 열에서 사라지고 버전 번 호가 업데이트됩니다.

## 시스템 유지

## 시스템 보고서 다운로드

시스템 보고서를 다운로드할 수 있습니다. Axis 지원 부서는 보고서를 사용하여 문제를 해결합니다. 시스템 보고서에는 AXIS Body Worn Manager Pro를 실행하는 서버에 대한 정보뿐만 아니라 로그 및 데이터베이스 콘텐츠도 포함됩니다.

# 1. 🍄 > Maintenance(유지보수) > System report(시스템 보고서)로 이동합니다.

- 2. **System report(시스템 보고서)**를 클릭합니다.
- 3. Axis 지원 부서로 파일을 보냅니다.

#### 제한된 보고서 다운로드

AXIS Body Worn Manager Pro를 열 수 없는 경우, Windows®의 시스템 트레이에서 제한된 보고서를 다운로드할 수 있습니다:

- 1. Windows® 작업 표시줄에서 시스템 트레이 화살표를 클릭합니다.
- 2. AXIS Body Worn Manager Pro 아이콘을 클릭합니다.
- 3. **System report(시스템 보고서)**를 클릭합니다.
- 4. Axis 지원 부서로 파일을 보냅니다.

T10202672\_ko

2025-05 (M5.2)

© 2024 – 2025 Axis Communications AB